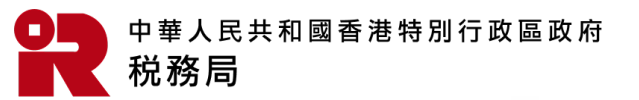

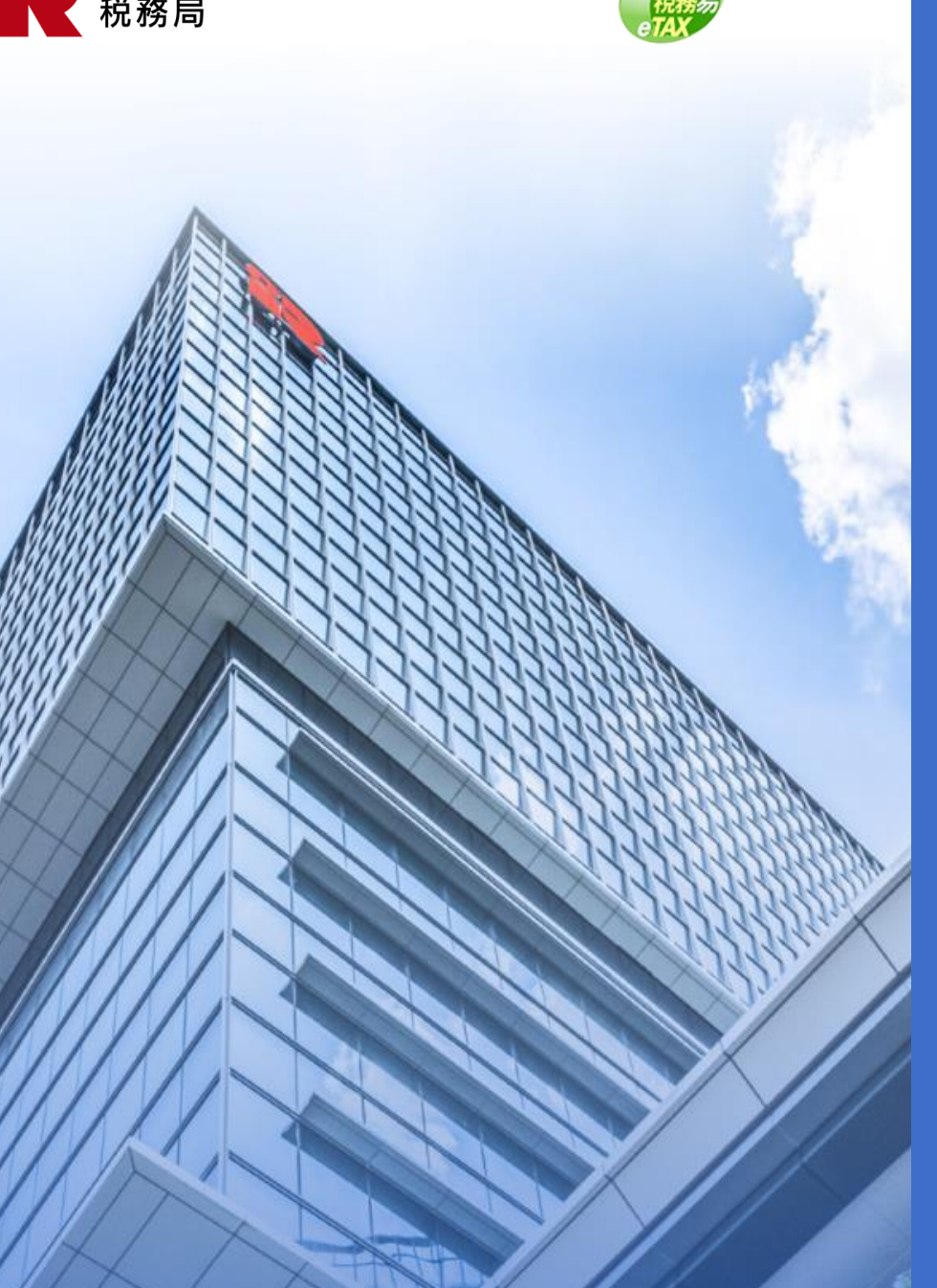

# 管理服務代理人

## 背景資料

#### (i) 誰是服務代理人?

服務代理人是指在商業税務網站下被委任的税務代表、公司秘書或服務提供者。

#### (ii) 誰可以委任服務代理人?

只有公司的BTP帳戶管理員可以委任服務代理人代表公司,使用税務代表網站(TRP)的服務。

## (iii) 公司可以指派哪些類型的服務給其服務代理人?

| 服務代理人類型 | 可以指派的服務  |
|---------|----------|
| 税務代表    | 利得税事宜    |
|         | 居民身分證明書  |
| 服務提供者   | 提交利得税報税表 |
| 公司秘書    | 商業登記事宜   |
|         | 居民身分證明書  |

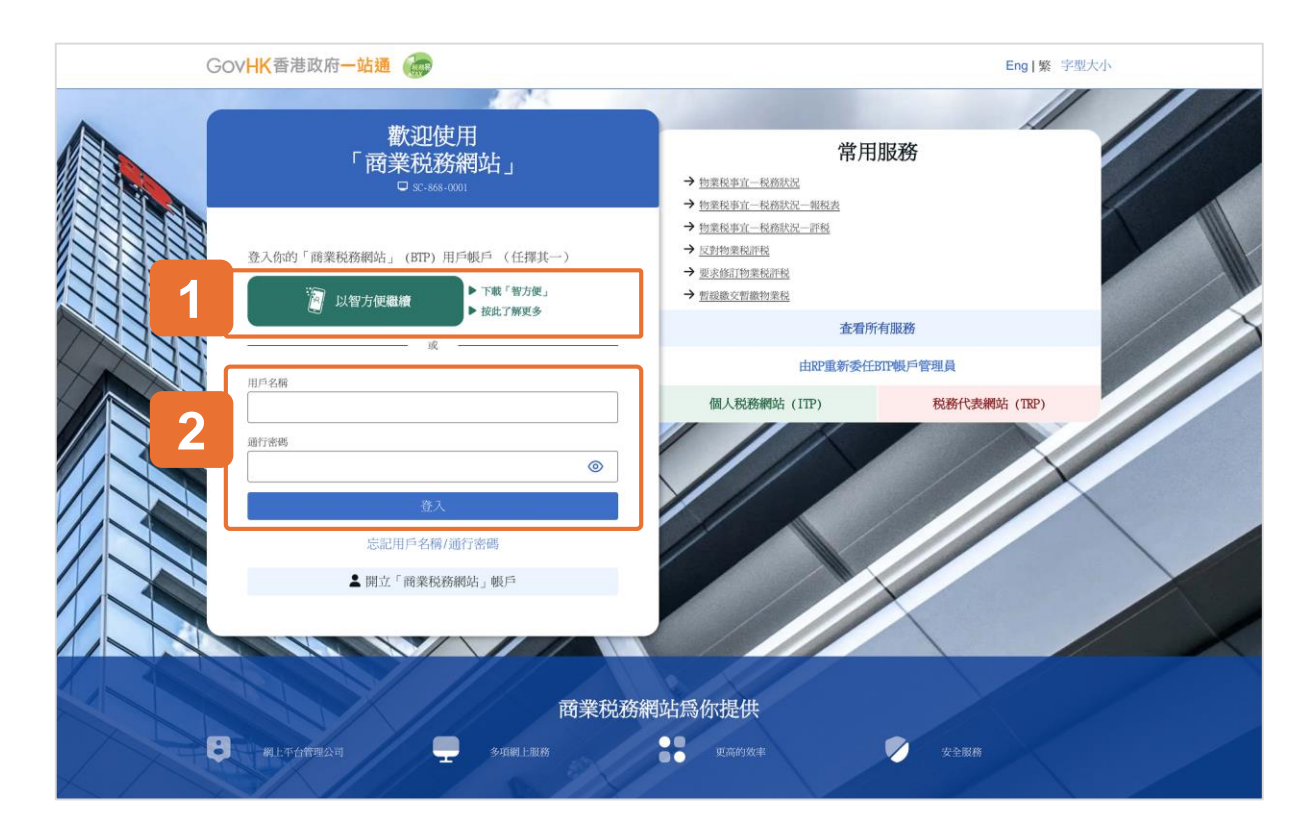

# 開始

本用戶指南將示範如何管理服務代理人,例如如何查看、 新增和移除服務代理人,以及更新服務代理人資料和指定 服務。

#### 系統設有兩種登入方法:

- 透過智方便登入
- 輸入你的用戶名稱和通行密碼 2

#### 本用戶指南將示範透過智方便登入。

| 😰 智方便                                                                                    | ⊕ 繁體中文 ∨ |
|------------------------------------------------------------------------------------------|----------|
| < 短期第上回答<br><b>住田智方便登入:</b><br>1. 請在手機開啟智方使應用程は<br>2. <b>計算加工程は(OR Code)</b><br>3. 掃描二離碼 |          |

## 登入智方便

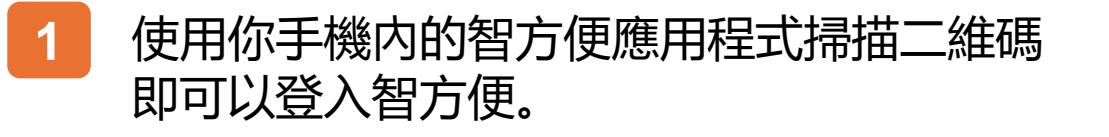

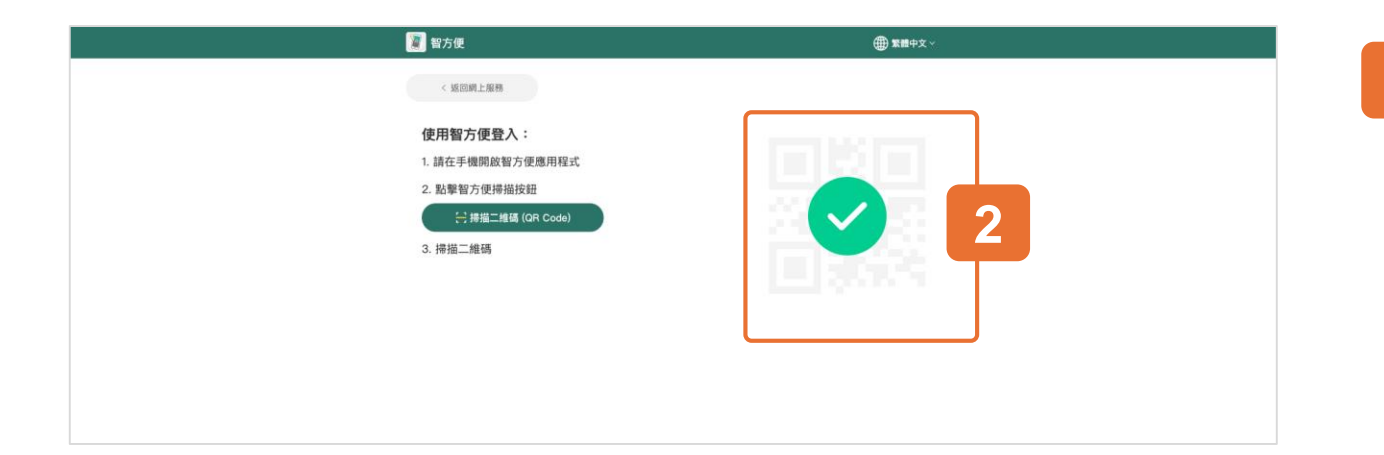

## 2 登入成功。

税務易

| GOVHK香港政府一站通(            | R.P.     | 納税人甲 ☑ Eng 繁 字型大小 Ə 登出 |
|--------------------------|----------|------------------------|
| 你好,納税人甲<br>□ 81.809-0301 |          | нлэци                  |
| - 選擇BTP公司                | ja Maria |                        |
| Q 搜尋商業登記號碼/公             | 可名稱      |                        |
| 商業登記號碼 11                | 公司名稱 11  | 你的排分_11                |
| 99999995                 | 納税人甲有限公司 | BTP模戶管理員               |
| 99999996                 | 納税人丙有限公司 | BTP授權用戶                |
| 99999997                 | 納税人乙有限公司 | BTP根戶管理員               |
| 99999998 (處理中)           | 納税人戊有限公司 | BTP帳戶管理員               |
| 99999995 (處理中)           | 納税人甲有限公司 | BTP模戶管理員               |
| 國际 總北6項中的5項              |          | 1 2 → 前社民歌 1 →         |
|                          |          |                        |

登入你商業税務網站後,你將看到已委任你為其 BTP帳 戶管理員或 BTP授權用戶的 BTP公司。

如果你只為一家BTP公司服務,你將不會看到此頁面,並 直接進入至該BTP公司的「網上服務」選單。

請從清單中點選這次要處理的「BTP公司」。你亦可以 商業登記號碼或公司名稱搜尋該BTP公司。

只有BTP 帳戶管理員有權使用「管理服務代理人」功能。

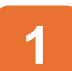

#### 選取你為BTP帳戶管理員的BTP公司

| Go | WHK香港政府一站通                                                                            | 前稅人甲 		 Eng  繁 字型大小 ↔ 登出<br>前稅人甲有限公司 |
|----|---------------------------------------------------------------------------------------|--------------------------------------|
|    | <b>你好,納税人甲</b><br>コ sc-869-0001<br>372公司名稱: 約税人甲有限公司(商業登記號碼:99999995)<br>時份: STF破戶管理員 | 用戶資料 選擇即公司                           |
|    | - 網上服務                                                                                |                                      |
| 1  | €EE 管理BTP公司幌戶                                                                         | № 利得税事宜                              |
|    | <b>三</b> , 物業税事宜                                                                      | <b>1</b> 除来登记事主                      |
|    | (编主事宜                                                                                 | ₩ 印花殿                                |
|    | () 居民身分證明書                                                                            | · 購買儲稅券                              |
|    | 自動交換資料網站                                                                              |                                      |
|    | ? 作出要求/回覆                                                                             |                                      |
|    |                                                                                       |                                      |

## 1 然後, 於網上服務選單中, 選擇「管理BTP 公司帳戶」。

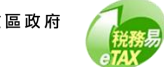

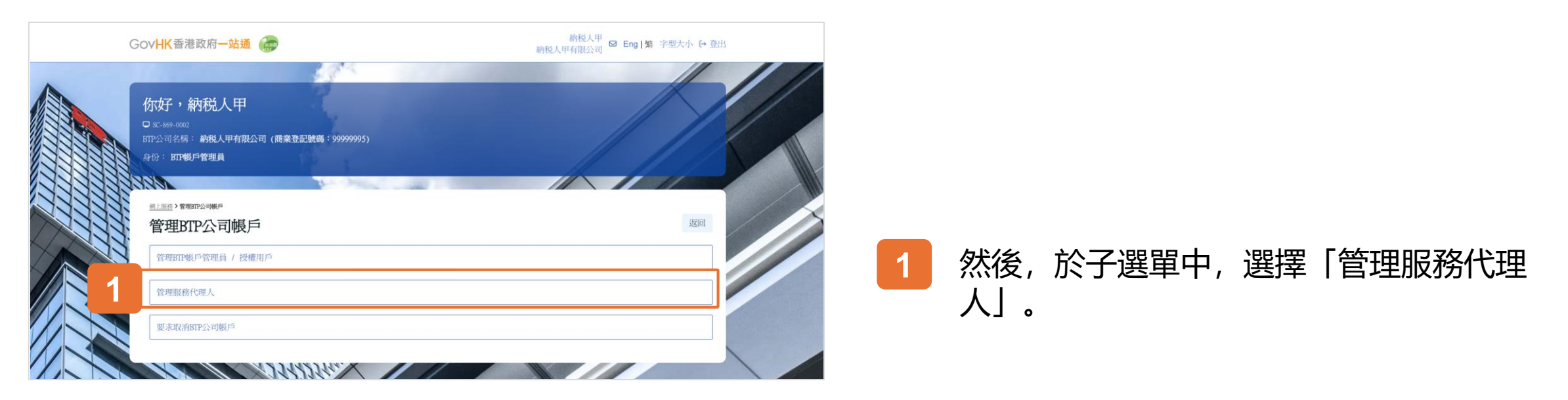

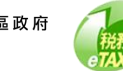

| Go       | DVHK香港政府一站通                            |       | ł          | - 結稅人甲 🖸 Eng 繁 字型大小 🗗 登出<br>納税人甲有限公司 🖬 |  |
|----------|----------------------------------------|-------|------------|----------------------------------------|--|
| <b>管</b> | 理服務代理人<br>C-889-0102                   |       |            | ◎ 退出                                   |  |
|          | - BIP公司                                |       |            | 選擇BTP公司                                |  |
|          | 商業登記號碼:                                | 9     | 99999995   |                                        |  |
|          | 公司名稱:                                  | ł     | 納税人甲有限公司   |                                        |  |
|          |                                        |       |            |                                        |  |
|          | ● 指定服務代理人                              |       |            | 新增服務代理人 2                              |  |
|          | Q 搜尋服務代理人                              |       |            | 選擇指定服務 ~                               |  |
|          | 服務代理人 14                               | 身分 14 | 指定服務       | 參考編號 ↑↓                                |  |
| 3        | 服務代理人甲有限公司<br>(商業登記號碼: 10000000 - 000) | 税務代表  | (利得税事宜)    |                                        |  |
|          | 服務代理人甲有限公司<br>(商業登記號碼: 10000000 - 000) | 服務提供者 | (填寫利得税報税表) |                                        |  |
|          | 服務代理人乙有限公司<br>(商業登記號碼: 10000001 - 000) | 税務代表  | (居民身分證明書)  |                                        |  |
|          | 服務代理人丙有限公司<br>(商業登記號碼: 10000002 - 000) | 公司秘書  | (商業登記事宜)   |                                        |  |
|          | 龐示總共4項中的4項                             |       |            | 1 前往貢歌 1 →                             |  |
|          |                                        |       |            |                                        |  |

#### 之後,你將看到有關BTP公司的服務代理人名單。

## 1 若要切換到不同的公司以管理其服務代理人, 點擊「選擇BTP公司」。

2 若要新增服務代理人,請按「新增服務代理 人」。

3 查看指定代理人的詳細資料,點擊頁面上的 特定服務代理人紀錄。

| <br>Gov <b>HK</b> 香港政府一站通                                  | 納税人甲<br>副 8 目 1 第 字型大小 (→ 型出<br>納税人甲利税公司 |
|------------------------------------------------------------|------------------------------------------|
| 管理服務代理人<br>□ \$2.869-0104                                  | © स्थम                                   |
| <ul> <li>BIP公司</li> </ul>                                  |                                          |
| 商来登記號碼: 9999999                                            | 95                                       |
| 公司名称: 納税人                                                  | 甲有限公司                                    |
| ● 服務代理人資料                                                  |                                          |
| 商家登記號碼: 100000                                             | 00                                       |
| 公司名稱: 服務代                                                  | 机人甲有限公司                                  |
| <ul> <li>指定身分及服務</li> <li>税務代表 </li> <li>利時税率宜 </li> </ul> |                                          |
| 服務提供者<br>填充利用約報稅表                                          |                                          |
| 参考編號(如適用):                                                 | 2                                        |
| 20                                                         | BR 1                                     |

點擊特定服務代理人紀錄後,你將看到BTP公司資料、服 務代理人詳情、及其身分和指定服務。

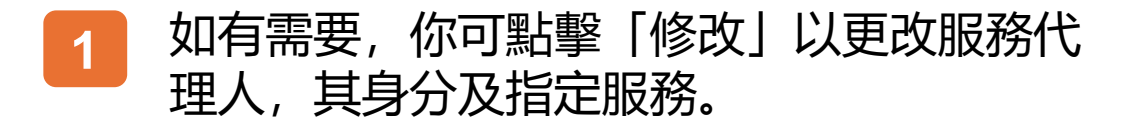

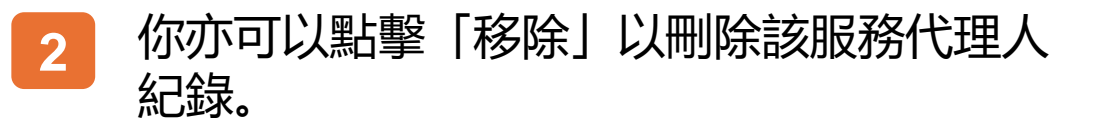

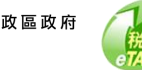

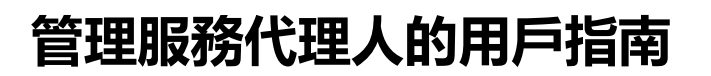

|                      |            | 結稅人甲有限公司   | and the democratic second |
|----------------------|------------|------------|---------------------------|
| 理服務代理人               |            |            | ◎ 矯出                      |
| - BTP公司              |            |            |                           |
| 商業登記號碼:              | 99999995   |            |                           |
| 公司名稱:                | 结税人甲有限公司   |            |                           |
| ■ 服務代理人資料            |            |            | 1                         |
| 商業登記號碼:              | 10000000   | 000        | 按尋                        |
|                      | 两果豆記试网     | 分行號碼 (可選項) |                           |
| 公司名稱:                | 服務代理人甲有限公司 |            |                           |
|                      |            |            |                           |
| <b>指定良公及服務</b>       |            |            |                           |
| 18 12 39 71 24,04 89 |            |            | <u> </u>                  |
| - 税務代表               |            |            |                           |
| ▶ 利得税事宜 *            |            |            |                           |
| 参考编號(如連用):           | DEMOPFMAT  |            |                           |
|                      |            |            |                           |
| ·<br>□ 原尼角分游印意 ×     |            |            |                           |
|                      |            |            |                           |
|                      |            |            |                           |
| ■ 服務提供者              |            |            |                           |
|                      |            |            |                           |
|                      |            |            |                           |
| 参考編號(如道用):           | DENOPFMAT  |            |                           |
|                      |            |            |                           |
|                      |            |            | <b>[</b> ]                |
|                      |            |            | h [                       |
| - 公司秘書               |            |            |                           |
| 商業登記事宜               |            |            |                           |
| □ 居民身分證明書            |            |            |                           |
|                      |            |            |                           |
|                      |            |            | P                         |
| 不適用於獨資經營             |            |            |                           |
|                      |            | 2          |                           |
|                      | 坂同 確認      |            |                           |

若要變更為另一間服務代理人,輸入新的商業登記號碼 (BRN) 及分行號碼。分行 號碼可選填。然後點擊「搜尋」,系统將從本局紀錄中檢索與輸入的商業登記號 碼及分行號碼相對應的公司名稱,並顯示在螢幕上。如果顯示的公司名稱不正確, 請檢查輸入的商業登記號碼及分行號碼是否正確。對服務代理人所做的任何更新, 都將取代現有記錄。

2 在「身分與指定服務」這部分。如果勾選相關方格,則使用該網上服務的權限已 指派給該服務代理人,而該服務代理人已被授權代表該BTP公司處理該服務事宜。 你可以取消勾選方格以移除已授權的服務。你可以輸入與服務事宜相關的參考編 號(如果現在有的話)。

請注意,「公司秘書」的部分僅在「法團」個案下出現。對於非「法團」的 BTP 公司,你將不會在此節看到「公司秘書」的部分。

輸入最新資料(如: 參考編號)後, 點擊「確認」以確認更改。

3

| GovHK香港政府一站通                                                | 結股人甲 ☑ Eng  繁 字型大小 ↔ 登<br>納税人甲有限公司                     | 出  |             |
|-------------------------------------------------------------|--------------------------------------------------------|----|-------------|
| 管理服務代理人<br>□ \$2-869-0106                                   | ◎ 現出                                                   | I. | 已更新服務代理人資料。 |
|                                                             |                                                        |    |             |
| 確認                                                          |                                                        |    |             |
| 已更新納税人甲有限公司的服務代理人資料。                                        |                                                        |    |             |
| 交易編號:                                                       | 9999 9999 9999 9999                                    |    |             |
| 交易日期/時間:                                                    | 2025年4月11日 12:28:23                                    |    | │           |
| BTP公司                                                       |                                                        |    |             |
| 商業查記號碼:                                                     | 9999995                                                |    |             |
| 公司名稱:                                                       | 納税人甲有限公司                                               |    |             |
| 服務代理人資料                                                     |                                                        |    |             |
| 商菜登記號碼:                                                     | 1000000-000                                            |    |             |
| 公司名稱:                                                       | 服務代理人甲有限公司                                             |    |             |
| 指定身分及服務                                                     |                                                        |    |             |
| 税務代表 - 利得税事宜                                                |                                                        |    |             |
| 參考編號(如適用):                                                  | DENIFPIAT                                              |    |             |
| 服務提供者 - 填寫利得税報税表                                            |                                                        |    |             |
| 參考編號(如適用):                                                  | DEMOPFMAT                                              |    |             |
| 上<br>請注意,詳細資訊和编行的變更通常需要5個工作天才當<br>細能和偏好的最新位置,對於由此造成的任何不便,請接 | 生效,此外,在變更生效日期之前由電腦產生並在該日期之後發布的任何通知和文件將不反映此類<br>支我們的歉意, |    |             |
|                                                             | 91ED (%77 ALM                                          |    |             |

中華人民共和國香港特別行政區政府 税務局

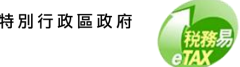

「繼續」查看最新紀錄。

| GovHK香港政府一站通              | 納税人甲 ☎ Eng  繁 字型大小 [> 登出<br>納税人甲有税公司 |
|---------------------------|--------------------------------------|
| 管理服務代理人<br>□ sc-899-0094  | ⊙ 麗出                                 |
| <ul> <li>BTP公司</li> </ul> |                                      |
| 商業登記號碼:                   | 99999995                             |
| 公司名稱:                     | 納稅人甲有稅公司                             |
| - 服務代理人資料                 |                                      |
| 商業登記號碼:                   | 10000000                             |
| 公司名稱:                     | 服務代理人甲有限公司                           |
|                           |                                      |
| ■ 指定身分及服務                 |                                      |
| ■ 税務代表                    |                                      |
|                           |                                      |
| 参点预算(《四蜀山》) :<br>利益指約202  | DEMOFFNAT                            |
|                           |                                      |
| - 服務提供者                   |                                      |
| 壤腐利得税報税表                  |                                      |
| 参考编辑(如政用):                | DEMOFFMAT                            |
|                           |                                      |
|                           |                                      |
|                           |                                      |

税務易

現在,我們示範如何移除服務代理人。

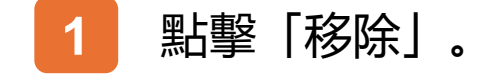

|         | 確認             |    |
|---------|----------------|----|
| 商業登記號碼: | 你是否確定移除此服務代理人? |    |
| 公司名稱:   |                | 否是 |
|         |                |    |

如需移除服務代理人

## 1 請點擊「是」進入下一步。否則,請點擊 「否」。

當服務代理人被移除,所有相關的服務事宜都會被刪除。 在這情況下,税務代表 – 利得税事宜及服務提供者 – 填 寫利得税報税表都會被刪除。

#### 如你只想移除其中一項服務事宜,請使用「修改」功能。

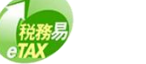

| GovHK香港政府一站通 💮                                                   | 約稅人甲<br>納税人甲有限公司 ☑ Eng 繁 字型大小 [→ 登出           |
|------------------------------------------------------------------|-----------------------------------------------|
| 管理服務代理人<br>□ sc.489-0106                                         | ③ 悪出                                          |
| 確認                                                               |                                               |
| 已移除納税人甲有限公司的服務代理人服務代理人甲有限公司。                                     |                                               |
| 交易編號: 99                                                         | 999 9999 9999                                 |
| 交易日期/時間: 20                                                      | 225年4月11日 12:33:19                            |
| BIP公司                                                            |                                               |
| 商業登記號碼: 95                                                       | 009095                                        |
| 公司名稱: 劇                                                          | 秘入甲有限公司                                       |
| 服務代理人資料                                                          |                                               |
| 商業登記號碼: 10                                                       | 1000000-000                                   |
| 公司名稱: 鼎                                                          | 接桥代理人甲有限公司                                    |
| 已移除的身分及服務                                                        |                                               |
| 段務代表 - 利得税事宜                                                     |                                               |
| 服務提供者 - 填寫利得税報税表                                                 |                                               |
| 請注意,詳細資訊和偏好的變更通常需要5 個工作天才能生效。此<br>細節和偏好的最新位置,對於由此造成的任何不便,請接受我們的數 | 外,在變更生效日期之前由電腦產生並在該日期之後發布的任何通知和文件將不反映此類<br>意。 |
|                                                                  | 1                                             |
| 91                                                               | 印保存。截赖                                        |

#### 已移除服務代理人。

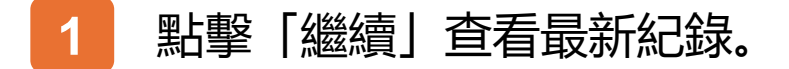

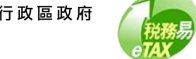

| GovHK香港政府一站通                           |       |           |                           |
|----------------------------------------|-------|-----------|---------------------------|
| 管理服務代理人<br>□ 80-869-0102               |       |           | ◎ 週出                      |
| - BIP公司                                |       |           | 選擇BTP公司                   |
| 商業登記號碼:                                | 99    | 999995    |                           |
| 公司名稱:                                  | 府     | 税人甲有限公司   |                           |
| - 指定服務代理人                              |       |           | <b>前時前後的代明人</b><br>選擇指定回動 |
| 服務代理人 11                               | 身分 14 | 指定服務      | 參考編號 11                   |
| 服務代理人乙有限公司<br>(商業登記號碼: 10000001 - 000) | 税務代表  | (居民身分證明書) |                           |
| 服務代理人內有限公司<br>(商業登記號碼: 10000002 - 000) | 公司秘書  | (商業登記事宜)  |                           |
| 周1元總約23月中的23月                          |       |           | 1 mitt:FCmt 1 →           |
|                                        |       |           |                           |

現在,我們示範如何新增服務代理人。

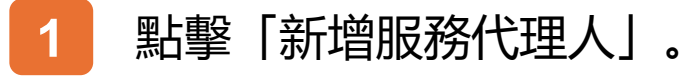

税務易

| 朗莱登記號碼:                  | 999999995                    |    |
|--------------------------|------------------------------|----|
| 公司名稱:                    | 納稅人甲有限公司                     |    |
|                          |                              |    |
| 輸入服務代理人的資料               |                              |    |
| 商業登記號碼:                  | 10000000                     | 搜尋 |
| 公司名稱:                    | 高量登記號碼 分行號碼 (可認明) 服務代理人甲有限公司 |    |
|                          |                              |    |
| 指定身分及服務                  |                              | 2  |
| ■ 税務代表                   |                              |    |
| ☑ 利得税事宜 ▫                |                              |    |
| 參考編號(如適用):               |                              |    |
| □ 国民身分證明書。               |                              |    |
|                          |                              |    |
| - 服務提供者                  |                              |    |
| ✓ 填寫利得税報税表。              |                              |    |
| 參考編號(如適用):               |                              |    |
|                          |                              |    |
| <ul> <li>公司秘書</li> </ul> |                              |    |
| □ 商業登記事宜                 |                              |    |
| □ 周民身分證明書                |                              |    |
| 不適用於獨資經營                 |                              |    |
|                          |                              |    |

若要新增服務代理人,流程與先前提到的修改服務代理人 資料的過程大致相同,包括輸入商業登記號碼及分行號碼, 以及勾選方塊以指定該服務代理人的身分及服務範圍。

請注意此委任將取代所選服務的任何現有委任。

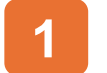

輸入商業登記號碼及分行號碼。

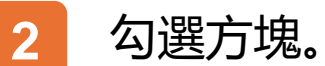

3

點擊「確認」以確認更改。

| GovHK香港政府一站通                                                                                        | 納税人甲 ☑ Eng 繁 字型大小 [→ 登出<br>納税人甲有限公司                                  |
|----------------------------------------------------------------------------------------------------|----------------------------------------------------------------------|
| 管理服務代理人<br>□ \$C-869-6106                                                                           | ③ 退出                                                                 |
|                                                                                                    | 9 9999 9999 9999<br>年4月11日 14:26:36<br>99995<br>以甲有限公司<br>1代11人甲有限公司 |
| 服務提供者 - 東島利得稅收稅<br>參考編號(如適用):<br>請注意,詳細資訊和編終的變更通常需要 5 創工作天才能生效。此外<br>細節和偏終的最新位置。對於由此還成的任何不便,請接受我們的數 | 2                                                                    |

#### 完成更新流程後,頁面會顯示確認書。

# 1 如果你想列印確認書,請點選「列印」。

2 如果你想儲存確認書,請按「保存」。

3 你亦可以按「繼續」以查看最新的服務代理 人紀錄。

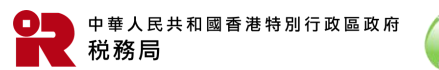

| 管理服務代理人                                                                                                    |                                                                                                    |                                                        | •                              | 退出 |
|----------------------------------------------------------------------------------------------------|----------------------------------------------------------------------------------------------------|--------------------------------------------------------|--------------------------------|----|
| SC-869-0102                                                                                                    |                                                                                                    |                                                        |                                |    |
|                                                                                                    |                                                                                                    |                                                        |                                | 1  |
| - BTP公司                                                                                                    |                                                                                                    |                                                        | 選擇BIP公司                        |    |
| 商業登記號碼:                                                                                                    | 8323                                                                                                | 34282                                                  |                                |    |
| 公司名稱:                                                                                                    | 纳税                                                                                                  | L人甲有限公司                                                |                                |    |
|                                                                                                    |                                                                                                    |                                                        |                                |    |
|                                                                                                    |                                                                                                    |                                                        |                                |    |
| - 指定服務代理人                                                                                                    |                                                                                                    |                                                        | 新增服務代理人                        |    |
| - 指定服務代理人                                                                                                    |                                                                                                    |                                                        | 新雄服務代理人                        |    |
| ■ 指定服務代理人 Q 探尋服務代理人                                                                                                    |                                                                                                    |                                                        | 新增服務代現人<br>重厚加定業用 >            |    |
| <ul> <li>指定服務代理人         <ul> <li>2 接尋服務代理人</li> <li>服務代理人 11</li> </ul> </li> </ul>                                                                                                    | 身分 11                                                                                               | 指定服務                                                   | 新增服務代理人<br>重得加定監告 ><br>参考編號 11 |    |
| <ul> <li>指定服務代理人         <ul> <li>2 疫毒医務代理人</li> <li>服務代理人 11</li> <li>服務代理人甲有限公司             (病療性知識時: 83807370 - 000)</li> </ul> </li> </ul>                                                                                                    | 身分 11<br>租務代表                                                                                       | 指定服務<br>(利得損罪宜)                                        | 新増服務代理人<br>症律応定至常 ~<br>参予描述 11 |    |
| <ul> <li>指定服務代理人</li> <li>         2 複導服務代理人         2 複導服務代理人         11         服務代理人甲有限公司<br/>(薄集登加速時: 83867370 - 000)         服務代理人甲有限公司<br/>(商集登加速時: 83867370 - 000)     </li> </ul>                                                                            | 身分 11<br>税務代表<br>服務提供者                                                                              | 指定服務<br>(利得私事宜)<br>(項幣利得私報報表)                          | 新博服務代理人<br>生存在注意所 ~<br>参考编號 11 |    |
| <ul> <li>指定服務代理人         <ul> <li>2 提尋服務代理人</li> <li>風務代理人 11</li> <li>服務代理人甲有限公司<br/>(消榮登記號碼: 83867370 - 000)</li> <li>服務代理人甲有限公司<br/>(消榮登記號碼: 83867370 - 000)</li> <li>服務代理人乙有限公司<br/>(消榮登記號碼: 83870753 - 000)</li> </ul> </li> </ul>                              | <ul> <li>         身分 11         税務代表         服務提供者         税務代表         税務代表         税務代表</li></ul> | 指定服務<br>(利得私事宜)<br>(基業利得权報役表)<br>(医民存分課明書)             | 新博服務代理人       原序伝送業用     >     |    |
| <ul> <li>右定服務代理人</li> <li>① 探尋服務代理人</li> <li>服務代理人 11</li> <li>服務代理人甲有限公司<br/>(病策希加號碼: 83867370 - 000)</li> <li>服務代理人平有限公司<br/>(病策希加號碼: 83867370 - 000)</li> <li>服務代理人之有限公司<br/>(病策希加號碼: 83870753 - 000)</li> <li>服務代理人づ有限公司<br/>(病策希加號碼: 83897272 - 000)</li> </ul> | 身分 11<br>税務代表<br>服務提供者<br>税務代表<br>公司秘書                                                              | 指定服務<br>(利得抵罪宜)<br>(項幣利得稅權稅表)<br>(應限每分據明濟)<br>(商幣登記事頁) | 新博服務代理人 (生存在公室所 ) 金予鑑課 11      |    |

1 點擊「選擇BTP公司」後,你將被轉往BTP 公司清單以選擇另一間BTP公司。點擊「繼 續」以切換到該公司。

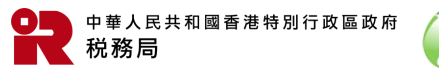

| Gov <mark>HK</mark>  | 香港政府一站通 🍻                        |                     |               |  |
|----------------------|----------------------------------|---------------------|---------------|--|
| 管理服<br>□ sc-s69-0101 | 務代理人                             |                     | ◎ 愚出          |  |
| <b>()</b>            | <b>攀BIP公司</b><br>搜尋商業登記號碼 / 公司名稱 |                     |               |  |
| 0                    | 商業登記號碼 11<br>99999995            | 公司名稱 14<br>納稅人甲有限公司 |               |  |
|                      | 99999996<br>84,23(4-49)23[       | 納税人乙有限公司            | I #12.77% I → |  |
|                      |                                  | #1147               |               |  |

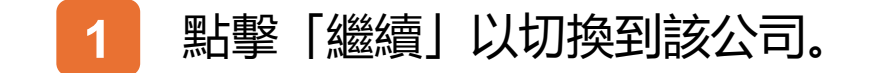

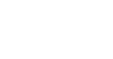

税務易 TAX

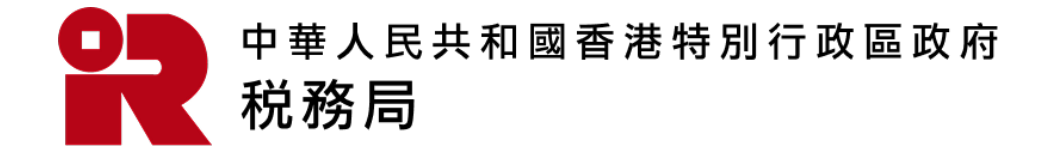

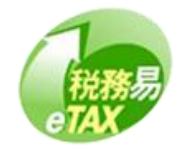